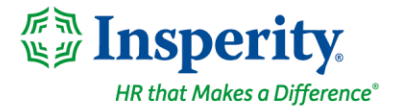

## **Adding Performance Notes for Your Employees**

Performance Notes are a great way to quickly note events that have occurred throughout the year for your employees, such as recognition or coaching. These notes can be available to view in your performance review if the date of the note falls within the period of performance being reviewed.

## **Navigating to Notes**

Select Notes in the left-hand menu. To access your team's notes, click on Team Notes.

| = 🎇 Insperity                                    | Search                                         |                        |                        |            |                    |                      |
|--------------------------------------------------|------------------------------------------------|------------------------|------------------------|------------|--------------------|----------------------|
| II. PERFORMANCE<br>Home<br>Reviews<br>Notes      | Notes <b>()</b><br>My Performance Notes My Pee | r Notes                |                        |            |                    | NEW NOTE             |
| Goals<br>Bulk Print<br>Reports                   | Employee Name                                  | Reason                 | Core Values And Skills | Date       | Shared With        | 〒 Filter             |
| <ul> <li>Administration</li> <li>Help</li> </ul> | Smith, Michelle                                | Great customer service |                        | 07/23/2024 | Employee + Manager | Washington, Olivia 📋 |
|                                                  |                                                | 10 v items per page    |                        |            |                    | 1 - 1 of 1 items     |

## Adding a Performance Note

To add a performance note for your employee, click the **New Note** button and choose **For My Team Member.** If the employee is not a direct report, please see instructions on how to send a peer note here.

| ≡ ∰ Insperity                                    | Search                                 | ۹                      |                             |                      |                                  |
|--------------------------------------------------|----------------------------------------|------------------------|-----------------------------|----------------------|----------------------------------|
| II. PERFORMANCE<br>Home<br>Reviews               | Notes ①<br>My Performance Notes My Pee | Notes Team Notes       |                             | -                    | NEW NOTE Performance Note        |
| Goals<br>Bulk Print<br>Reports                   | Employee Name                          | Reason                 | Core Values And Skills Date | Shared With          | For Myself<br>For My Team Member |
| <ul> <li>Administration</li> <li>Help</li> </ul> | Smith, Michelle                        | Survey                 | 08/26/20                    | 24 Employee + Manag  | Peer Note<br>Send Kudos          |
|                                                  | Smith, Michelle                        | Great customer service | 07/23/20                    | 24 Employee + Manage | Send Other Feedback              |

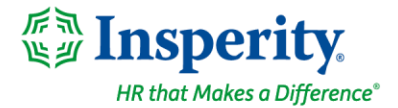

Enter the following information:

|   | ×                                 |
|---|-----------------------------------|
|   | Add                               |
| A | Employee Name *                   |
| B | Reason *                          |
| C | Core Values and Skills Date *     |
| A | Description                       |
|   |                                   |
| ß | Who do I want to share this with? |
|   | Manager 🗸 🗸                       |
| G | SAVE                              |

- A. Use **Select Employee** to choose from a list of your direct reports.
- B. Enter the **Reason** for the note you would like to add.
- C. Choose a Core Values and Skills category for the note from the drop-down box (Optional).
- D. Enter *the* **Date** of the note. The date will determine if the note will be available to view in a performance review.
- E. Add a **Description** of the note (Optional).
- F. Who do I want to share this with? You can choose to share the note with your employee by selecting **Employee + Manager** or you can keep the note private and only viewable to **Manager**.
- G. Save your employee's performance note.